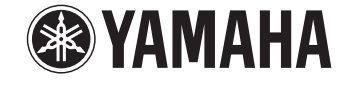

# PJP-100UH

# **Conference Microphone Speaker**

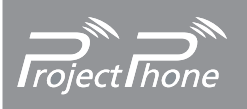

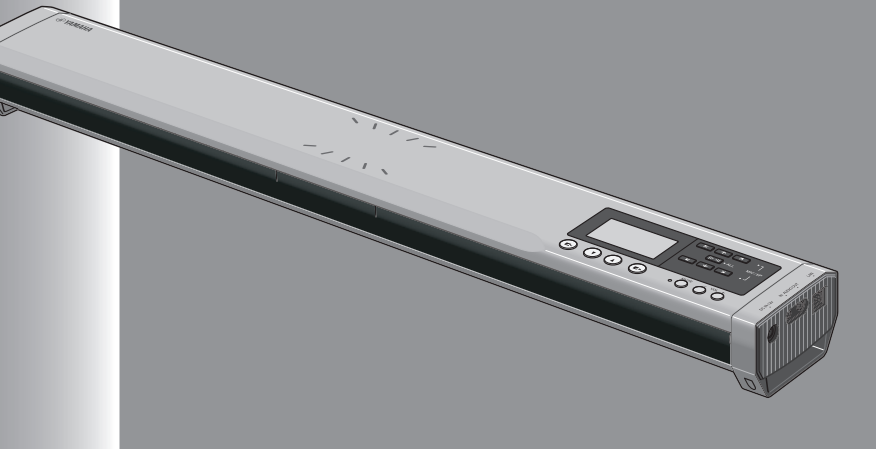

# OWNER'S MANUAL MODE D'EMPLOI BEDIENUNGSANLEITUNG

# **IMPORTANT SAFETY INSTRUCTIONS**

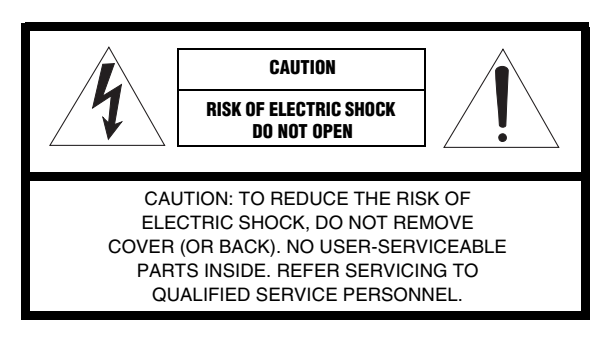

· Explanation of Graphical Symbols

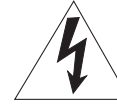

The lightning flash with arrowhead symbol, within an equilateral triangle, is intended to alert you to the presence of uninsulated "dangerous voltage" within the product's enclosure that may be of sufficient magnitude to constitute a risk of electric shock to persons.

i

The exclamation point within an equilateral triangle is intended to alert you to the presence of important operating and maintenance (servicing) instructions in the literature accompanying the appliance.

- 1 Read Instructions All the safety and operating instructions should be read before the product is operated.
- **2** Retain Instructions The safety and operating instructions should be retained for future reference.
- 3 Heed Warnings All warnings on the product and in the operating instructions should be adhered to.
- **4** Follow Instructions All operating and use instructions should be followed.
- 5 Cleaning Unplug this product from the wall outlet before cleaning. Do not use liquid cleaners or aerosol cleaners.
- 6 Attachments Do not use attachments not recommended by the product manufacturer as they may cause hazards.
- 7 Water and Moisture Do not use this product near water for example, near a bath tub, wash bowl, kitchen sink, or laundry tub; in a wet basement; or near a swimming pool; and the like.
- 8 Accessories Do not place this product on an unstable cart, stand, tripod, bracket, or table. The product may fall, causing serious injury to a child or adult, and serious damage to the product. Use only with a cart, stand, tripod, bracket, or table recommended by the manufacturer, or sold with the product. Any mounting of the product should follow the manufacturer's instructions, and should use a mounting accessory recommended by the manufacturer.
- 9 A product and cart combination should be moved with care. Quick stops, excessive force, and uneven surfaces may cause the product and cart combination to overturn.

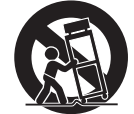

- 10 Ventilation Slots and openings in the cabinet are provided for ventilation and to ensure reliable operation of the product and to protect it from overheating, and these openings must not be blocked or covered. The openings should never be blocked by placing the product on a bed, sofa, rug, or other similar surface. This product should not be placed in a built-in installation such as a bookcase or rack unless proper ventilation is provided or the manufacturer's instructions have been adhered to.
- 11 Power Sources This product should be operated only from the type of power source indicated on the marking label. If you are not sure of the type of power supply to your home, consult your product dealer or local power company. For products intended to operate from battery power, or other sources, refer to the operating instructions.
- 12 Grounding or Polarization This product may be equipped with a polarized alternating current line plug (a plug having one blade wider than the other). This plug will fit into the power outlet only one way. This is a safety feature. If you are unable to insert the plug fully into the outlet, try reversing the plug. If the plug should still fail to fit, contact your electrician to replace your obsolete outlet. Do not defeat the safety purpose of the polarized plug.
- 13 Power-Cord Protection Power-supply cords should be routed so that they are not likely to be walked on or pinched by items placed upon or against them, paying particular attention to cords at plugs, convenience receptacles, and the point where they exit from the product.
- 14 Lightning For added protection for this product during a lightning storm, or when it is left unattended and unused for long periods of time, unplug it from the wall outlet and disconnect the antenna or cable system. This will prevent damage to the product due to lightning and power-line surges.
- 15 Power Lines An outside antenna system should not be located in the vicinity of overhead power lines or other electric light or power circuits, or where it can fall into such power lines or circuits. When installing an outside antenna system, extreme care should be taken to keep from touching such power lines or circuits as contact with them might be fatal.
- 16 Overloading Do not overload wall outlets, extension cords, or integral convenience receptacles as this can result in a risk of fire or electric shock.
- 17 Object and Liquid Entry Never push objects of any kind into this product through openings as they may touch dangerous voltage points or short-out parts that could result in a fire or electric shock. Never spill liquid of any kind on the product.
- 18 Servicing Do not attempt to service this product yourself as opening or removing covers may expose you to dangerous voltage or other hazards. Refer all servicing to qualified service personnel.
- **19** Damage Requiring Service Unplug this product from the wall outlet and refer servicing to qualified service personnel under the following conditions:
  - a) When the power-supply cord or plug is damaged,
  - b) If liquid has been spilled, or objects have fallen into the product,
  - c) If the product has been exposed to rain or water,

### IMPORTANT SAFETY INSTRUCTIONS

- If the product does not operate normally by following d) the operating instructions. Adjust only those controls that are covered by the operating instructions as an improper adjustment of other controls may result in damage and will often require extensive work by a qualified technician to restore the product to its normal operation,
- If the product has been dropped or damaged in any e) way, and
- When the product exhibits a distinct change in f) performance - this indicates a need for service.
- 20 Replacement Parts When replacement parts are required, be sure the service technician has used replacement parts specified by the manufacturer or have the same characteristics as the original part. Unauthorized substitutions may result in fire, electric shock, or other hazards.
- 21 Safety Check - Upon completion of any service or repairs to this product, ask the service technician to perform safety checks to determine that the product is in proper operating condition.
- 22 Wall or Ceiling Mounting The unit should be mounted to a wall or ceiling only as recommended by the manufacturer.
- 23 Heat The product should be situated away from heat sources such as radiators, heat registers, stoves, or other products (including amplifiers) that produce heat.

**COMPLIANCE INFORMATION STATEMENT** (DECLARATION OF CONFORMITY PROCEDURE)

Responsible Party: Yamaha System Technology Inc. Address: 100 Century Center Court san Jose, California 95112

Telephone: (408)467-2300 FAX: (408)437-8791

Type of Equipment: Conference Microphone Speaker Model Name: PJP-100UH

This device complies with Part 15 of the FCC Rules. Operation is subject to the following two conditions: 1) this device may not cause harmful interference, and 2) this device must accept any interference received including interference that may cause undesired operation. See user manual instructions if interference to radio reception is suspected.

### FCC INFORMATION (for US customers)

### **IMPORTANT NOTICE: DO NOT MODIFY THIS** 1 **UNIT!**

This product, when installed as indicated in the instructions contained in this manual, meets FCC requirements. Modifications not expressly approved by Yamaha may void your authority, granted by the FCC, to use the product.

- 2 IMPORTANT: When connecting this product to accessories and/or another product use only high quality shielded cables. Cable/s supplied with this product MUST be used. Follow all installation instructions. Failure to follow instructions could void your FCC authorization to use this product in the USA.
- **3** NOTE: This product has been tested and found to comply with the requirements listed in FCC Regulations, Part 15 for Class "A" digital devices. Compliance with these requirements provides a reasonable level of assurance that your use of this product in a commercial environment will not result in harmful interference with other electronic devices. However, operation of this product in a residential area is likely to cause interference in some form. In this case you, the user, bear the responsibility of correcting this condition.

This product generates/uses radio frequencies and, if not installed and used according to the instructions found in the users manual, may cause interference harmful to the operation of other electronic devices.

Compliance with FCC regulations does not guarantee that interference will not occur in all installations. If this product is found to be the source of interference, which can be determined by turning the product "OFF" and "ON", please try to eliminate the problem by using one of the following measures:

Relocate either the product generating the interference or the device that is being affected by the interference.

Utilize power outlets that are on different branch (circuit breaker of fuse) circuits or install AC line filter/s.

In the case of radio or TV interference, relocate/reorient the antenna. If the antenna lead-in is 300 ohm ribbon lead, change the lead-in to coaxial type cable.

If these corrective measures do not produce satisfactory results, please contact your local retailer authorized to distribute this type of product. If you can not locate the appropriate retailer, please contact Yamaha Electronics Corp., U.S.A. 6660 Orangethorpe Ave, Buena Park, CA 90620.

The above statements apply ONLY to those products distributed by Yamaha Corporation of America or its subsidiaries.

ii

# CAUTION: READ THIS BEFORE OPERATING YOUR UNIT.

- 1 To assure the finest performance, please read this manual carefully. Keep it in a safe place for future reference.
- 2 Install this unit in a well ventilated, cool, dry, clean place with at least 10 cm on the top, 10 cm on the left and right, and 10 cm at the back of this unit away from direct sunlight, heat sources, vibration, dust, moisture, and/or cold.
- 3 Locate this unit away from other electrical appliances, motors, or transformers to avoid humming sounds.
- 4 Do not expose this unit to sudden temperature changes from cold to hot, and do not locate this unit in an environment with high humidity (i.e. a room with a humidifier) to prevent condensation inside this unit, which may cause an electrical shock, fire, damage to this unit, and/or personal injury.
- 5 Avoid installing this unit where foreign object may fall onto this unit and/or this unit may be exposed to liquid dripping or splashing. On the top of this unit, do not place:
  - Other components, as they may cause damage and/or discoloration on the surface of this unit.
  - Burning objects (i.e. candles), as they may cause fire, damage to this unit, and/or personal injury.
  - Containers with liquid in them, as they may fall and liquid may cause electrical shock to the user and/or damage to this unit.
- 6 Do not cover this unit with a newspaper, tablecloth, curtain, etc. in order not to obstruct heat radiation. If the temperature inside this unit rises, it may cause fire, damage to this unit, and/or personal injury.
- 7 Do not plug in this unit to a wall outlet until all connections are complete.
- 8 Do not operate this unit upside-down. It may overheat, possibly causing damage.
- 9 Do not use force on switches, knobs and/or cords.
- 10 When disconnecting the power cable from the wall outlet, grasp the plug; do not pull the cable.
- 11 Do not clean this unit with chemical solvents; this might damage the finish. Use a clean, dry cloth.
- 12 Only voltage specified on this unit must be used. Using this unit with a higher voltage than specified is dangerous and may cause fire, damage to this unit, and/or personal injury. YAMAHA will not be held responsible for any damage resulting from use of this unit with a voltage other than specified.
- 13 Do not attempt to modify or fix this unit. Contact qualified YAMAHA service personnel when any service is needed. The cabinet should never be opened for any reasons.
- 14 When not planning to use this unit for long periods of time (i.e. vacation), disconnect the AC power plug from the wall outlet.
- 15 Be sure to read the "Troubleshooting" section on common operating errors before concluding that this unit is faulty.
- 16 Before moving this unit, press and hold MIC MUTE for 3 seconds to set this unit in standby mode, and disconnect the AC power plug from the wall outlet.
- 17 Condensation will form when the surrounding temperature changes suddenly. Disconnect the power cable from the outlet, then leave the unit alone.
- 18 When using the unit for a long time, the unit may become warm. Turn the power off, then leave the unit alone for cooling.
- 19 Install this unit near the wall outlet and where the AC power plug can be reached easily.

This unit is not disconnected from the AC power source as long as it is connected to the AC wall outlet, even if this unit itself is turned off. This state is called the standby mode. In this state, this unit is designed to consume a very small quantity of power.

### FOR CANADIAN CUSTOMERS

To prevent electric shock, match wide blade of plug to wide slot and fully insert. This Class A digital apparatus complies with Canadian

ICES-003.

### WARNING

TO REDUCE THE RISK OF FIRE OR ELECTRIC SHOCK, DO NOT EXPOSE THIS UNIT TO RAIN OR MOISTURE.

### WARNING

THE POWER SUPPLY CABLE OF THIS UNIT MUST BE CONNECTED TO THE MAIN SOCKET OUTLET VIA A PROTECTIVE EARTHING CONNECTION.

### For U.K. customers

If the socket outlets in the home are not suitable for the plug supplied with this appliance, it should be cut off and an appropriate 3 pin plug fitted. For details, refer to the instructions described below.

### Note

The plug severed from the mains lead must be destroyed, as a plug with bared flexible cord is hazardous if engaged in a live socket outlet.

### ■ Special Instructions for U.K. Model

### WARNING-THIS APPARATUS MUST BE EARTHED.

### IMPORTANT

THE WIRES IN THIS MAINS LEAD ARE COLOURED IN ACCORDANCE WITH THE FOLLOWING CODE:

GREEN-AND-YELLOW:EARTH BLUE:NEUTRAL BROWN:LIVE

As the colours of the wires in the mains lead of this apparatus may not correspond with the coloured markings identifying the terminals in your plug, proceed as follows: The wire which is coloured GREEN-AND-YELLOW must be connected to the terminal in the plug which is marked by the letter E or by the safety earth symbol or coloured GREEN or GREEN-and-YELLOW.

The wire which is coloured BLUE must be connected to the terminal which is marked with the letter N or coloured BLACK.

The wire which is coloured BROWN must be connected to the terminal which is marked with the letter L or coloured RED.

iii

# CONTENTS

### INTRODUCTION

| FEATURES               | 2 |
|------------------------|---|
| SUPPLIED ACCESSORIES   | 3 |
| CONTROLS AND FUNCTIONS | 4 |

## PREPARATION

| PREPARATION PROCEDURE                                 | 7  |
|-------------------------------------------------------|----|
| Step 1: Connecting this unit                          | 8  |
| Step 2: Changing the settings of PC                   | 9  |
| Step 3: Installing this unit in the conference room 1 | 11 |

## CONFIGURATIONS

| CONNECTION USING AUDIO             |    |
|------------------------------------|----|
| CONNECTION CABLES                  |    |
| Connecting audio connection cables |    |
| Changing the settings of PC        |    |
| Connection of two units            |    |
| CONFIGURING SETTINGS               |    |
| SETTING MENU LIST                  |    |
| Configuring sound settings         |    |
| Configuring general setting        |    |
| Restoring the factory settings     |    |
| UPDATING THE FIRMWARE              |    |
| Software Licensing Agreement       |    |
| Updating the firmware manually     | 20 |

## ADDITIONAL INFORMATION

| TROUBLESHOOTING                          | 21 |
|------------------------------------------|----|
| Q1: LED indicators do not light up       | 21 |
| Q2: A problem in the communication audio | 22 |
| RESETTING THE UNIT                       | 23 |
| SPECIFICATIONS                           | 24 |
| NOTES FOR TRANSFER/DISPOSAL              |    |
| OF THIS UNIT                             | 24 |

English

# **FEATURES**

This product is a microphone/speaker unit to be connected to a Video or Web Conference system for use as its audio terminal.

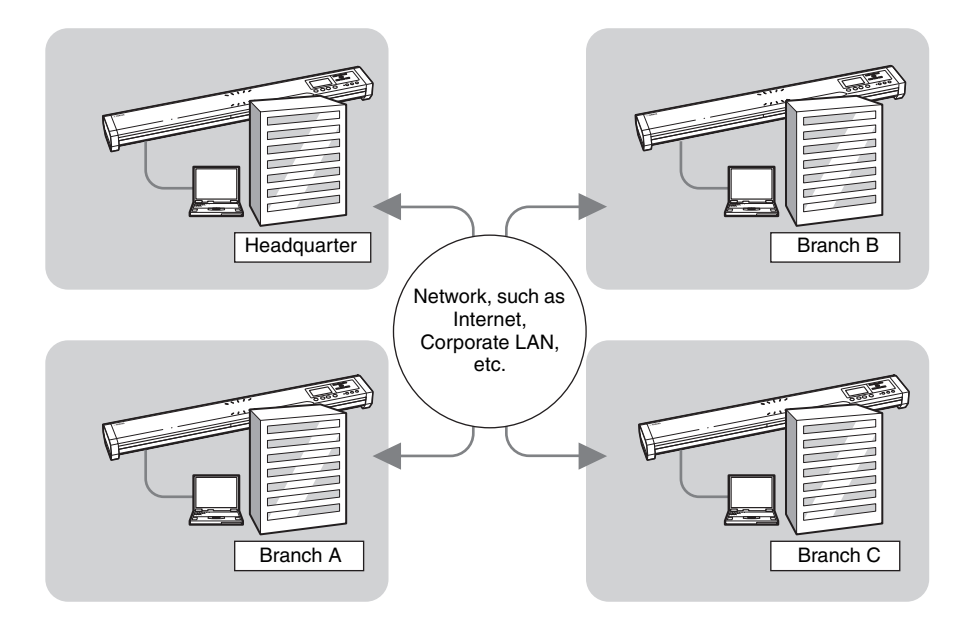

### Connection to a Video or Web Conference system

2

This unit can be connected to a Video or Web Conference system for use as the microphone/speaker unit of the system. Replacing the audio input/output of the system with this unit provides conferences for everyone in various locations, all at the same time, in a cost-effective manner.

### Arrayed microphones and speakers for high audio quality

Depending on the using environment, the microphones can control the audio pickup area so that the clear conversation is assured. Also, the directivity of the speakers is controlled so that clear audio can be transmitted to the participants sitting in the optimum area even when the volume level is low.

### SUPPLIED ACCESSORIES

### About this manual

- In this manual, the names of the following products are described as follows.
  - Yamaha PJP-100UH: this unit
  - Yamaha Conference Microphone Speaker: PJP
  - Microsoft® Windows®: Windows
  - Microsoft<sup>®</sup> Windows XP<sup>®</sup>: Windows XP
  - Microsoft® Windows 2000® Professional: Windows 2000 Professional
- Details knowledge on the PC, Internet and network may be required to utilize this unit at its full performance. As the provided manual does not give detailed technical information, please also refer to commercially available books as required.
- This manual is printed prior to production. Design and specifications are subject to change in part as a result of improvements, etc. In case of differences between the manual and the product, the product has priority.

### About trademarks

- Microsoft and Windows are registered trademarks of Microsoft Corporation in the United States and other countries.
- Intel and Celeron are trademarks or registered trademarks of Intel Corporation and its subsidiaries in the United States and other countries.

# SUPPLIED ACCESSORIES

This product includes the following accessories. Before connecting this system, make sure you received all of the following parts.

- AC adapter (PJP-PS01) x 1
- Power cable x 1
- USB cable x 1
- Pad x 3
- Owner's Manual (This manual) x 1
- Warranty card x 1

# **CONTROLS AND FUNCTIONS**

### Top panel

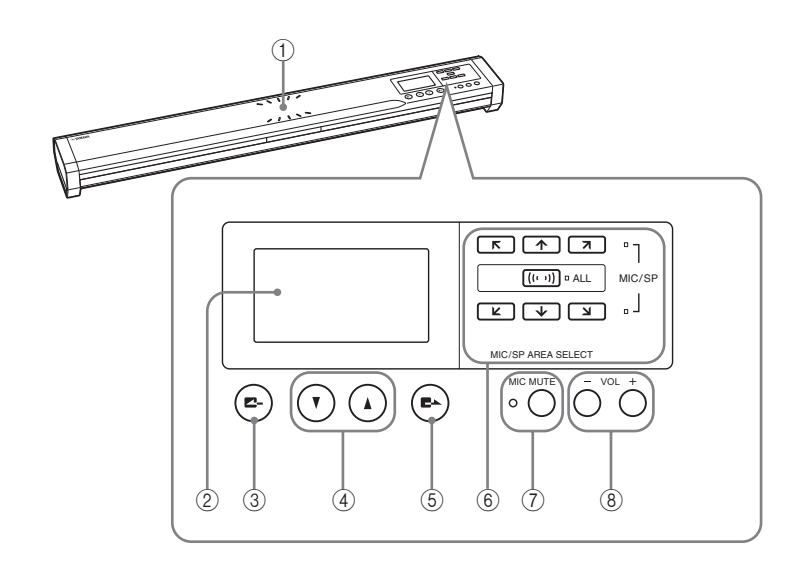

### ① Microphone indicators

A blue LED lights to indicate the audio pick up area.

### 2 Display

The LCD shows the current status of this unit (page 6).

### ③ **Z-** (Cancel)

Press the key to cancel a setting without saving it or to return to the previous page.

### ④ ▲ / ▼ (Up/Down)

Press either key to select a setting item or move the cursor up or down.

### ⑤ **E**► (Enter)

Press the key to enter a setting.

### 6 Area select keys

Press one of the keys to select an audio pickup area in the microphone mode setting (page 16).

### $\bigcirc$ MIC MUTE

Press the key to temporarily defeat (mute) the microphones of this unit. The LED to the left of the key lights in red during muting.

Pressing the key again during muting cancels it and turns the LED off.

### <u>`</u>`

Pressing and holding MIC MUTE for 3 seconds sets this unit to the standby mode. When this unit is in the standby mode, it can be turned on again by pressing any key.

### 8 VOL +/-

Press either key to adjust the speaker volume. Holding either key increases or decreases the volume continuously.

CONTROLS AND FUNCTIONS

(8)

### Other

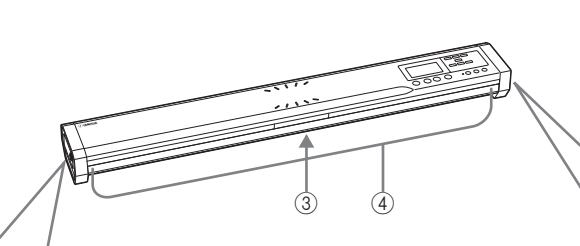

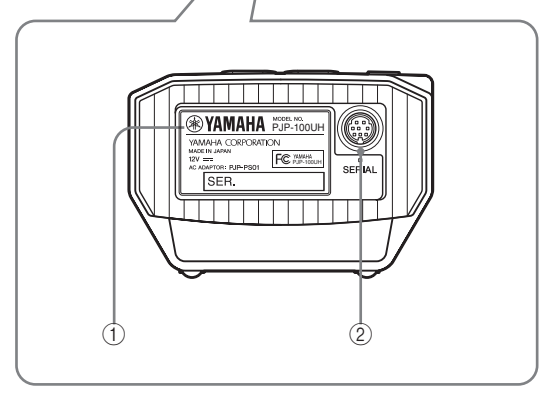

### ① Label

- The label carries the following information.
- MODEL No.: Model number of this unit.
- SER.: Serial number for use in management/ distinction of this unit.

### 2 SERIAL terminal

Reserved for future extension.

### ③ Arrayed speakers (Bottom panel)

Twelve speakers are arrayed on the bottom panel for use in output of the audio from the unit(s) communicating with this unit.

### ④ Arrayed microphones (Side panels)

Sixteen microphones are arrayed on each side panel for use in capturing the voices of the talkers.

### (5) DC IN 12V terminal

(5)

Connect the provided AC adapter.

### 6 AUDIO IN terminal

Connect to the line output of an audio equipment or PC.

6 7

### 7 AUDIO OUT terminal

Connect to the line input of an audio equipment or PC.

### (8) USB port

Connect a USB cable for connection to a PC.

### **CONTROLS AND FUNCTIONS**

Display

Example of the initial display

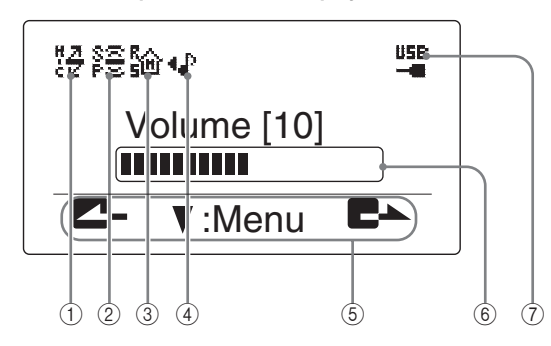

### ① Microphone mode indicator

The indicator shows the current microphone mode. See "Selecting the audio pickup area (microphone mode)" (page 16) for details.

- Zone mode
- 📇 Spot mode
- Tracking mode

### ② Speaker mode indicator

The indicator shows the current speaker mode. See "Configuring the speaker mode" (page 17) for details.

- 🚊 Monaural mode
- 💈 🕂 Small Area mode
- 🕌 Medium Area mode
- 📲 Large Area mode

### ③ Room size indicator

The indicator shows the audio processing method being selected according to the room size. See "Configuring the room size" (page 17) for details.

- 🏠 Large setting
- K Medium setting
- Small setting

### ④ External input/output indicator

The indicator shows the current external input/output setting. See "Configuring the external input/output setting" (page 18) for details.

- (No indication): External input/output is not set.
- **1** External audio equipment can be connected to this unit.
- **•** The PJP can be coupled to this unit (page 14).

### **(5)** Operation guide

The names of the currently available operations and their keys are displayed.

### 6 Audio monitoring volume indicator

The indicator shows the audio output level from the speaker.

### **⑦** USB indicator

The indicator is displayed when a PC is connected to this unit through a USB cable. The "x" marking is displayed on the side of the USB indicator when the PC is connected through audio connection cables or the USB cable is connected improperly.

# **PREPARATION PROCEDURE**

The following preparation steps should be completed before using this unit.

### Connection of a PC through a USB cable

Step 1: (page 8)

Connect this unit to the PC and turn them on.  $\downarrow$ 

Step 2: (page 9) Change the settings of the PC connected to this unit.

Step 3: (page 11) Install this unit in the conference room.

Connection of a PC through audio connection cables

Step 1: (page 12) Connect this unit to the PC and turn them on.  $\downarrow$ 

Step 2: (page 13) Change the settings of the PC connected to this unit.

 $\downarrow$ 

### Step 3: (page 11) Install this unit in the conference room.

### <u>:</u>

For the connection method of two PJP-100UH units (coupled connection), see page 14.

### Notes on system connection

Please check the following before proceeding to preparation.

### USB cable (For use in USB connection of PC)

Prepare an authorized cable carrying the USB logo.

### Audio connection cables (For use in non-USB connection of PC or external equipment)

Prepare two audio connection cables (stereo mini-jack cables).

### Specifications of the connected PC

The PC connected to this unit should meet the following system requirements.

- CPU: Intel Pentium/Celeron processor with 750 MHz • or higher (or equivalent)
- OS: Windows XP Professional, Windows XP Home Edition or Windows 2000 Professional
- Memory: 128 MB or more (256 MB or more recommended)
- USB port: USB 1.1 or after (USB 2.0 compatible recommended)

### Notes

- · Connect this unit and PC directly. Connecting them through a USB hub may cause problems in operation.
- Audio reproduction may be interrupted depending on the PC usage situations (workloads or available memory space).

### PREPARATION PROCEDURE

# Step 1: Connecting this unit

Follow the procedure below to connect this unit to a PC, and then connect the AC adapter.

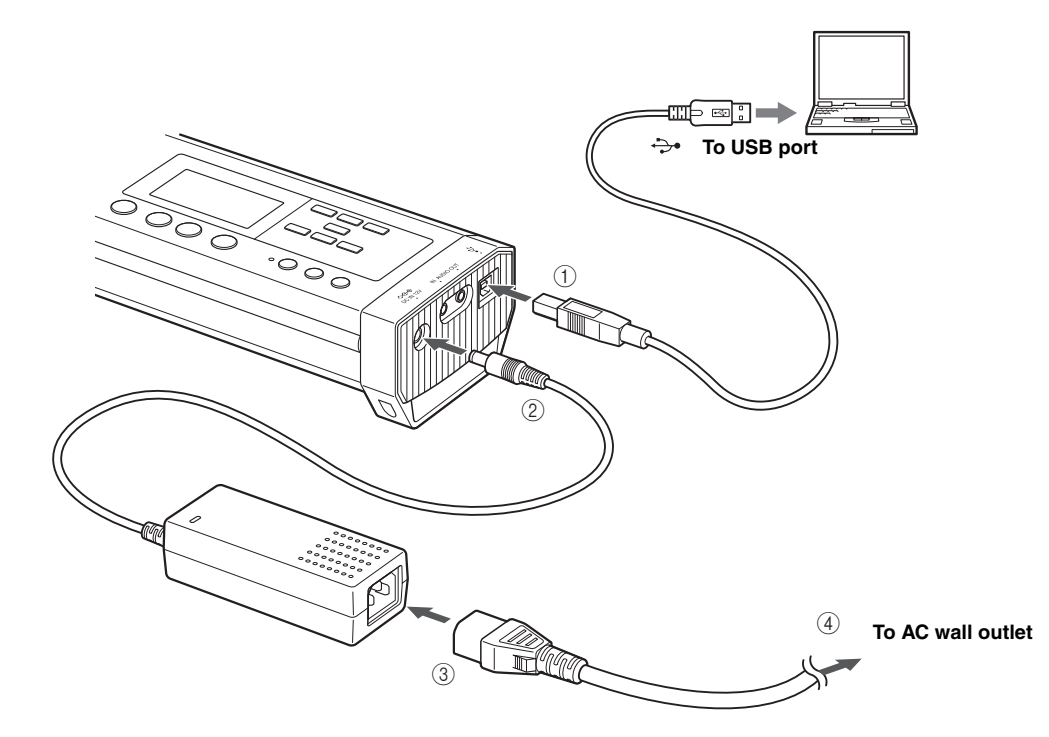

# 1 Connect the USB port of this unit to that of the PC using a USB cable.

<u>:</u> ا

In addition to the PC connection through a USB cable, this unit can be connected to a PC or TV conference system through audio connection cables. For details, see "Connecting audio connection cables" (page 12).

# 2 Connect the AC adapter to the DC IN 12V terminal.

- **3** Connect the power cable to the AC adapter.
- **4 Connect the power cable to the AC outlet.** This unit is turned on and the microphone indicators light up in sequence.

.`∳′-

Pressing and holding MIC MUTE for 3 seconds sets this unit to the standby mode. When this unit is in the standby mode, it can be turned on again by pressing any key.

# Step 2: Changing the settings of PC

01EN 00 PJP-100UH UCGB.book Page 9 Wednesday, August 23, 2006 1:49 PM

To use this unit as the external microphone/speaker unit of your conference system, perform following settings on the PC. The following description takes a PC running Windows XP as an example.

### .`∳′-

•

This unit is recognized as a standard USB audio device by the PC. It is therefore not required to install a driver separately.

- 1 Click the "Start" menu and click "Settings" -"Control Panel".
- 2 Click "Sounds, Speech and Audio Devices".

-DX gew Fgvorites Iools Help ② - ⑦ ♪ Search ⓒ Folders ······ GBR ~ 🗩 G Control Panel 

Pick a category D- s Wini
 Help
 Other 0 Click.

**3** Click "Sounds and Audio Devices". The "Sounds and Audio Devices Properties" box opens.

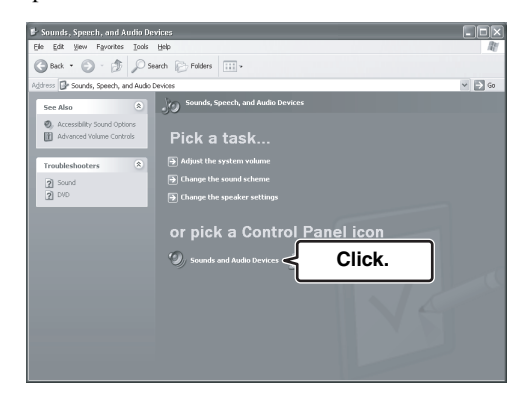

4 Click the "Audio" tab.

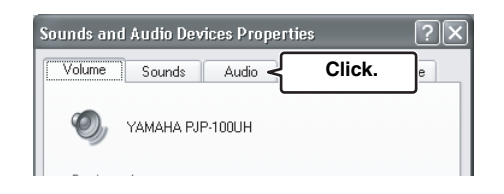

### 5 Change the settings as follows.

- "Sound Playback" field "Default device": YAMAHA PJP-100UH
- "Sound Recording" field: "Default device": YAMAHA PJP-100UH

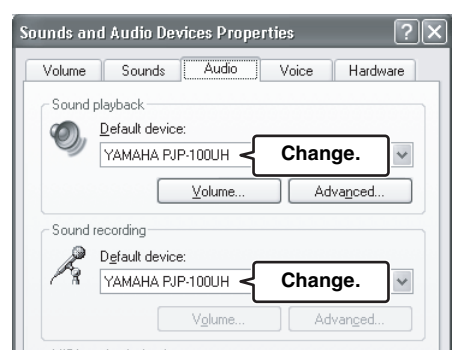

9

Englis

### PREPARATION PROCEDURE

6 Click the "Voice" tab.

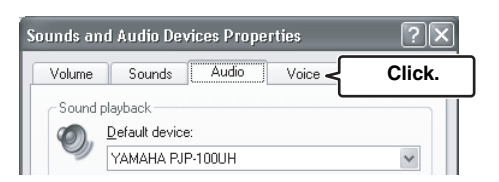

## 7 Change the settings as follows.

- "Voice playback" field "Default device": YAMAHA PJP-100UH
- "Voice recording" field "Default device": YAMAHA PJP-100UH

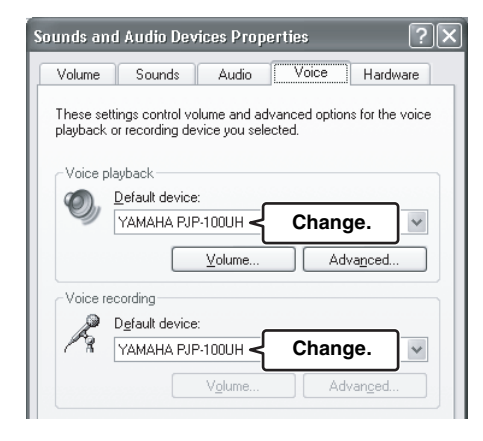

8 Click "OK" to exit the "Sounds and Audio Devices Properties" box.

10 •

## Step 3: Installing this unit in the conference room

Follow the procedure below to install this unit in the place of conference, such as a conference room.

### Take the positions of the talkers in consideration

01EN 00 PJP-100UH UCGB.book Page 11 Wednesday, August 23, 2006 1:49 PM

To assure the clear conversation by making the most of the effect of arrayed microphones and speakers, place this unit so that the talkers sit at the area highlighted on the following figure.

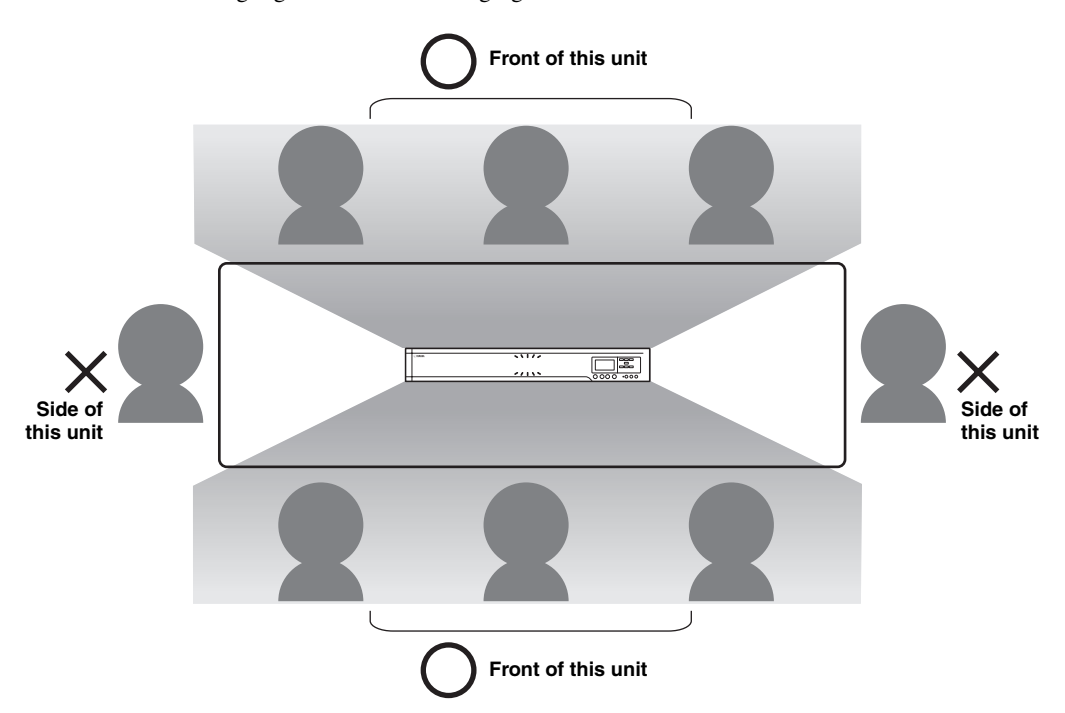

### Note

The microphones cannot pick up the audio clearly when the talker sits in one of the positions marked "x" in the figure above.

### <u>:</u> ا

Depending on the using environment, you can configure the setting of the audio pickup area. Refer to "Selecting the audio pickup area (microphone mode)" (page 16) for details.

### About installation environment

The speakers of this unit are attached in the downward orientation on the bottom panel. Place this unit horizontally on a desktop without placing any object below this unit. In case you cannot place the unit stably because of the shape of the desk or other reasons, attach the supplied pads (3 pieces) as illustrated.

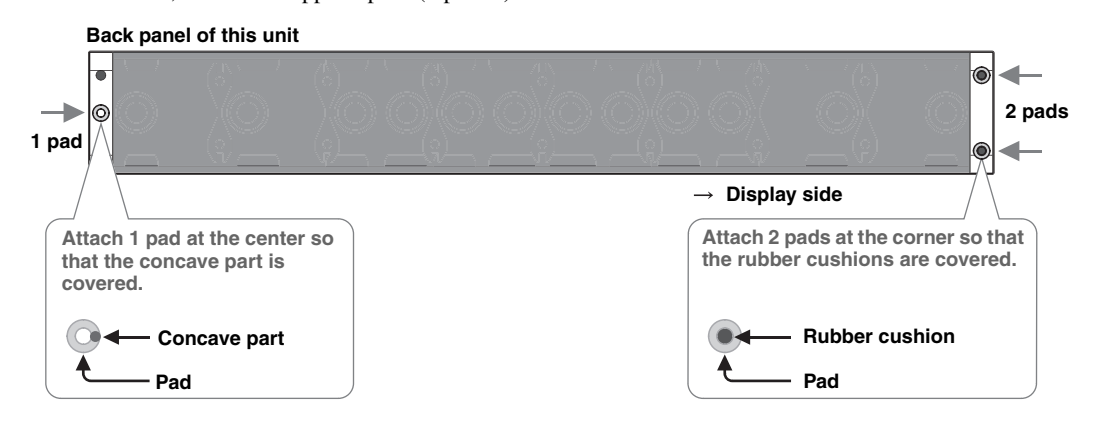

# **CONNECTION USING AUDIO CONNECTION CABLES**

In addition to the PC connection through a USB cable, this unit can be connected to a PC or TV conference system through audio connection cables. Use the following procedure for the connections and settings.

## Connecting audio connection cables

Prepare two commercially available audio connection cables (stereo mini-jack cables).

### Note

The following description assumes that the input/output terminals of the PC are colored for distinction. If your PC does not have the colored terminals, consult the instruction manual for you PC to confirm the functions and locations of the input/output terminals before connection.

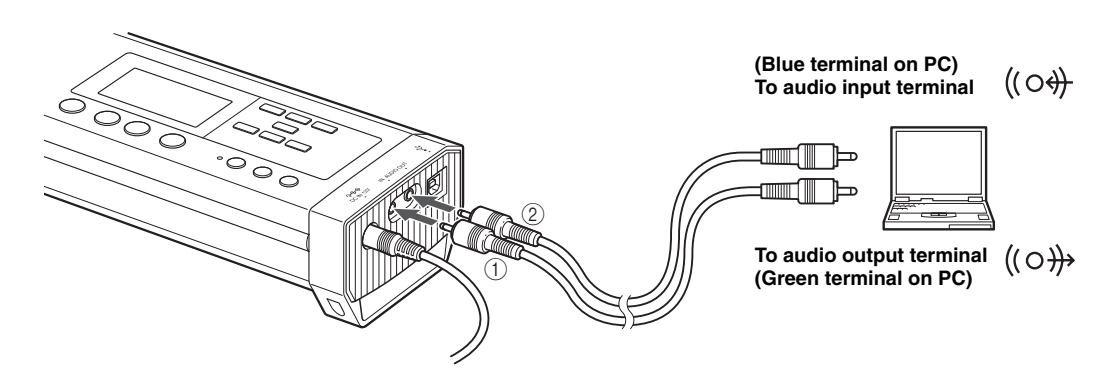

1 Connect the AUDIO IN jack of this unit to the audio output terminal of the PC or Video Conference system.

For connection of a PC, connect the cable to the green terminal of the PC.

# 2 Connect the AUDIO OUT jack of this unit to the audio input terminal of the PC or Video Conference system.

For connection of a PC, connect the cable to the blue terminal of the PC.

### Note

Do not connect the cable to the microphone input terminal (which is red with the PC) of the PC or Video Conference system. Otherwise, an excessive input signal level may degrade the audio quality.

CONNECTION USING AUDIO CONNECTION CABLES

# Changing the settings of PC

The PC settings should be changed so that the audio input from this unit to the PC is not output to this unit. In addition, since the audio of this unit is input from the line input terminal of the PC, it is also necessary to change the setting so that the audio input from the line input terminal is accepted.

- 1 Open the "Sounds and Audio Devices Properties" box by performing steps 1 to 3 on page 9.
- 2 Click the "Audio" tab.

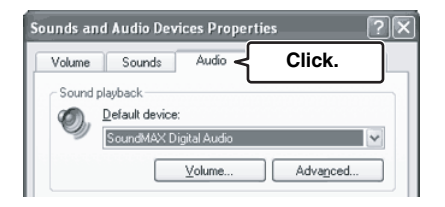

3 In the "Sound Playback" field, click "Volume...".

| olume   | Sounds        | Audio         | Voice | Hardware |
|---------|---------------|---------------|-------|----------|
| Sound p | layback —     |               |       |          |
| O.      | Default devic | e:            |       |          |
| Y       | SoundMAX      | Digital Audio |       | ~        |
|         |               | ⊻olume •      | <     | ick.     |
| Sound r | ecording      |               |       |          |
| P       | Default devic | e:            |       |          |
| 13      | SoundMAX      | Digital Audio |       | ~        |

The "Volume Control" box opens.

4 In the "Line In" field, click "Mute" to check it.

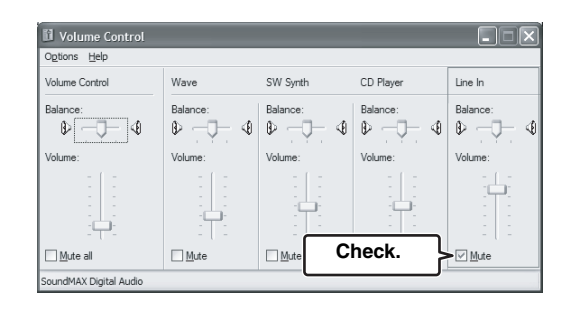

5 In the "Sound recording" field, click "Volume...".

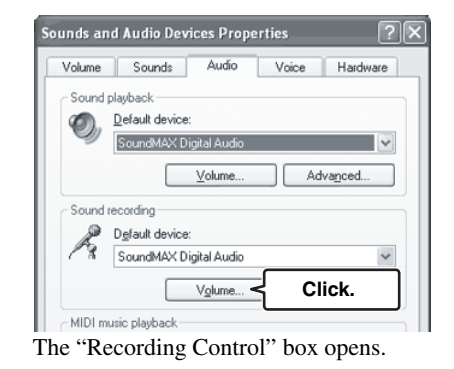

6 In the "Line-In" field, click "Select" to check it.

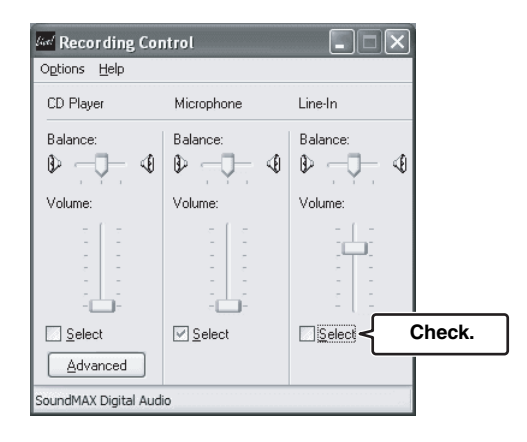

### CONNECTION USING AUDIO CONNECTION CABLES

## Connection of two units

After connecting the PJP-100UH to a PC, a second PJP-100UH (slave) unit can be connected to the first PJP-100UH (master) unit through commercially available audio connection cables (stereo mini-jack cables) to make the system applicable to conferences in a larger space or with a larger number of participants.

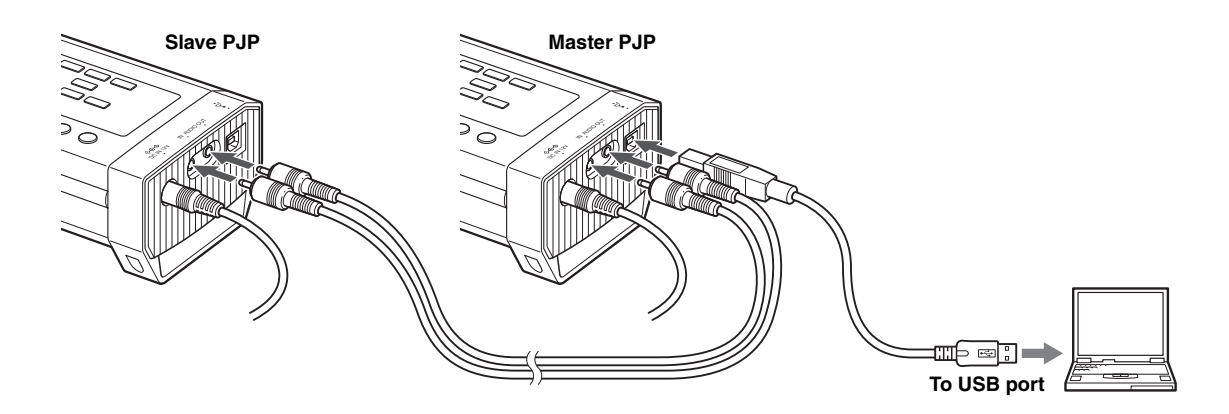

- 1 Connect the master PJP-100UH unit and PC using a USB cable. See page 8 for details.
- 2 Connect the AUDIO OUT jack of the PJP-100UH connected to the PC (master unit) to the AUDIO IN jack of the second PJP-100UH (slave unit) using a commercially available stereo mini-jack cable.
- **3** Connect the AUDIO IN jack of the PJP-100UH connected to the PC (master unit) to the AUDIO OUT jack of the second PJP-100UH (slave unit) using a commercially available stereo mini-jack cable.
- 4 Change the "External input/output" settings of both the master and slave units. For details on the setting change, see "Configuring Settings" (page 15) and "Configuring the external input/output setting" (page 18).
  - Master PJP-100UH: Set to "Connection(mstr)".
  - Slave PJP-100UH: Set to "Connection(slv)".

# **CONFIGURING SETTINGS**

You can configure the settings of this unit using the operation keys on this unit.

### Note

See "Setting Menu List" (page 16) for details on the setting menu configuration and parameters of each menu item.

### 1 Press ▼ in the initial display.

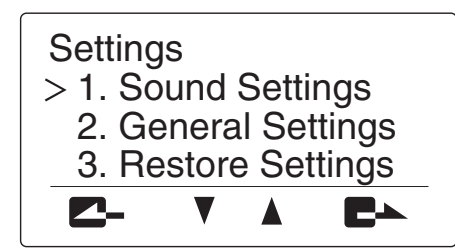

The "Settings" menu appears.

### 2 Press $\blacktriangle$ or $\blacksquare$ to select the menu category, and then press $\blacksquare$ .

The menu items in the selected category appear. The following figure shows an example in which "1. Sound Settings" is selected. For details on the setting menu configuration, see "Setting Menu List" (page 16).

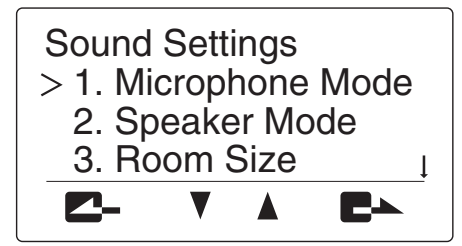

### 3 Change the parameter.

The following figure shows an example in which "2. Speaker Mode" is selected. For details on parameters of each menu item, see "Setting Menu List" (page 16).

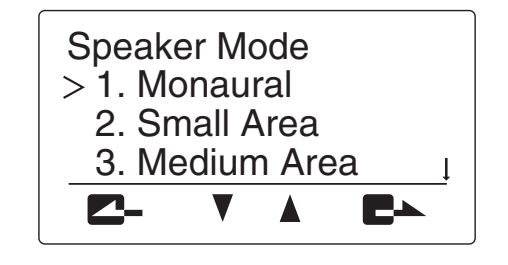

CONFIGURATIONS

4 To confirm the setting, press  $\blacksquare$ . The setting is saved in this unit.

To return to the previous menu without saving the setting

Press **Z**-.

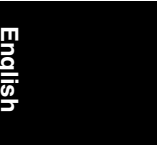

# SETTING MENU LIST

This section describes the setting menu items available with this unit.

### Configuring sound settings

### Selecting the audio pickup area (microphone mode)

You can select the audio pickup area of the microphone during call. The default setting is "Zone".

• **Zone**: Pick up the audio in large area not only tracking the audio of the talker. It is suitable for the relatively quiet environment. Use the area select keys in "Microphone Mode" menu to specify audio pickup

area, and then press  $\blacksquare$ . According to the pressed keys, the audio in the area of the following figure is picked up or not.

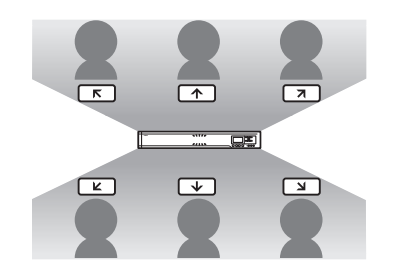

Microphone indicators (blue LED) of which direction audio can be picked up from all light up. This mode indicated by

### .`∳′-

- Press ((())) to pick up audio from all directions.
- You can select multiple areas at the same time. The selectable area's sets are [K+K], [7+3], or all areas.
- Spot: Fix the audio pickup area to the two positions facing the unit with the narrow directivity of the speaker. It is suitable for the cases that the taker is fixed one or two persons, or there is equipment produces noise such as the projector. Use the area select keys in "Microphone Mode" menu to specify audio pickup area, and then press ■▲. According to the pressed keys, audio in the areas of the following figure is picked up or not.

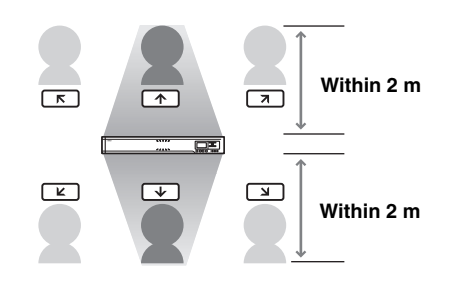

Microphone indicators (blue LED) of which direction audio can be picked up from all light up. This mode indicated by

### <u>`</u>`

You can select multiple areas at the same time. The selectable area's sets are  $[\pi + \lfloor L \rfloor, [\pi + \lfloor L \rfloor], [\pi + \lfloor L \rfloor]$ , or all areas.

• **Track**: The microphone system automatically tracks and focuses the audio of the talker not fixing the audio pickup area (only the one talker's audio can be picked up at the same time). The audio can be picked up with narrow directivity so that the noises other than the taker can be lessened. It is suitable to pick up the audio clearly in the environment where there are noises.

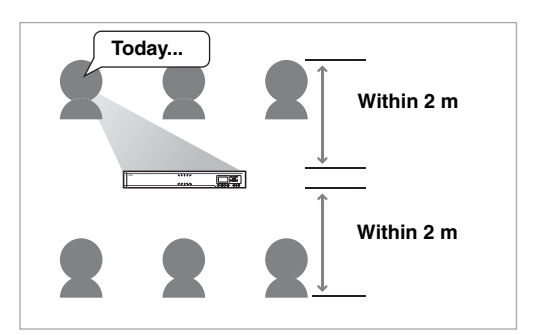

Tracking the talker's direction automatically

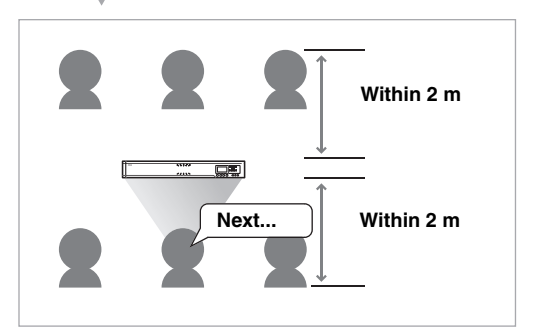

### SETTING MENU LIST

To specify the area to which this feature is available, use the area select keys in "Microphone Mode" menu, and then press  $\blacksquare$ . According to the pressed keys, audio in the area of the following figure is picked up or not.

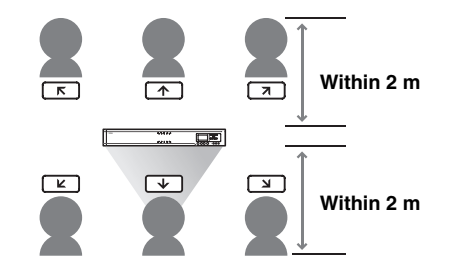

Microphone indicators (blue LED) of which direction audio can be picked up from light up. This mode indicated by  $\frac{1}{2}$  on the display.

### .`∳′-

- Press (((-))) to pick up audio from all directions.
- You can select multiple areas at the same time.
- You can select areas to where the audio pickup feature is not applied.

### Using the keys on this unit

In the initial display, select "Settings"  $\rightarrow$  "Sound Settings"  $\rightarrow$  "Microphone Mode".

<u>:</u>

You can display "Microphone Mode" menu by pressing **Z**-continuously in the initial display or calling display.

### Configuring the speaker mode

You can select the mode of audio output from the speakers during call. The default setting is "Divide".

• **Monaural** (default): Even during call with more than one location, the audio from other units is not divided according to their locations. This mode is indicated by

### $\mathbf{r} = \mathbf{r}$ on the display.

• Small Area: The area from which the audio from other units is limited as shown below (monaural output).

This mode is indicated by  $\frac{3}{2}$  on the display.

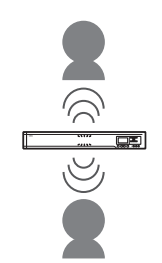

• Medium Area: The area from which the audio from other units is limited as shown below (monaural

output). This mode is indicated by  $\frac{1}{2}$  on the display.

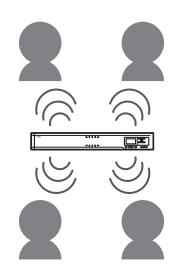

 Large Area: The area from which the audio from other units is limited as shown below (monaural output).

This mode is indicated by  $\mathbf{\hat{s}}$  on the display.

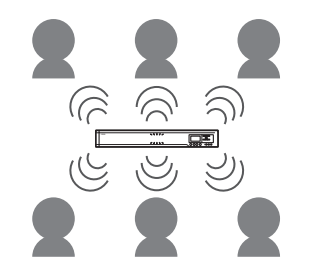

### Using the keys on this unit

In the initial display, select "Settings"  $\rightarrow$  "Sound Settings"  $\rightarrow$  "Speaker Mode".

### <u>`</u>`

You can display "Speaker Mode" menu by pressing **E** continuously in the initial display or calling display.

### Configuring the room size

You can configure this setting depending on the room size and operating environment. However, you do not need to change it from "Large" (default setting) normally.

- Large (default): Position for using the unit in an ordinary conference room, open space or office. The communication quality is most stable in this position. This setting is indicated by fin on the display.
- Medium: Select this position when echo is heard on the other party of communication with the default "Large" position. This position is selected when the unit is used in a room with large reverberations. This setting is indicated by the on the display.
- Small: Select this position when echo is still heard on the other party of communication with the "Medium" position. This setting is indicated by for the display.

### SETTING MENU LIS

### Notes

- Room Size is the function for reducing echo on the other party of communication. Room Size cannot reduce the echo that is heard from the unit installed on the local location.
- Positions "Medium" and "Small" can improve the echo processing capability but lowers the communication quality. These positions should be selected only when echo is heard on the other party.

### Using the keys on this unit

In the initial display or the display during communication, select "Settings"  $\rightarrow$  "Sound Settings"  $\rightarrow$  "Room Size".

# Configuring the external input/output setting

You need to configure this setting when you connect an external audio equipment to this unit. The default setting is "None".

- None: Disables the external input/output.
- Audio (default): Select this setting when connecting external audio equipment to this unit.
- **Coupled**: When coupled connection of two units (page 14) is used, select this setting on the PJP connected to the PC through USB (master unit).

### Using the keys on this unit

In the initial display, select "Settings"  $\rightarrow$  "Sound Settings"  $\rightarrow$  "External I/O".

## Configuring general setting

### Adjusting the LCD contrast

You can adjust the contrast of the display by press VOL +/-.

### Using the keys on this unit

In the initial display, select "Settings"  $\rightarrow$  "General Settings"  $\rightarrow$  "LCD Contrast".

### Restoring the factory settings

### Restoring the factory settings of this unit

You can restore the factory settings of this unit. See "Resetting the Unit" (page 23) for details.

### Note

Restoring the factory settings clears all of the settings you made.

### Using the keys on this unit

In the initial display, select "Settings"  $\rightarrow$  "Restore Settings".

# **UPDATING THE FIRMWARE**

You can download the firmware (program to control the functions of this unit) to use the latest features.

## Software Licensing Agreement

To use the revision upgrading function, you should accept the following software licensing agreement.

### 1 Permission of use

The present Software Licensing Agreement is intended to allow Yamaha Corporation (hereinafter referred to as "Yamaha") to permit you to use the firmware (hereinafter "this program") for Yamaha Conference Microphone Speaker (hereinafter "this product"). You can download this program after having accepted the terms and conditions of the present Software Licensing Agreement. The present Software Licensing Agreement is applicable to the downloaded copy of this program as well as to its duplicates produced in accordance with the present Software Licensing Agreement.

### 2 Inhibition of redistribution

You are permitted to download this program only when you are intended to upgrade the functions of this product. It is inhibited to upload or post this program in a website accessible by an unspecified number of the general public unless there is a permission from Yamaha.

### 3 Production of duplicates

You may not produce duplicates of this program unless when it is necessary for backing up purpose or for upgrading of more than one of this product.

### 4 Inhibition of decompiling, reverse engineering or disassembling

You may not decompile, reverse-engineer, disassemble, alter, permit the use of, distribute or create any derivative works of this program.

### 5 Limitation of liabilities

Under any situation including a negligence of its own, Yamaha will not assume any liabilities on the damage to the customers caused by the present Software Licensing Agreement.

### 6 Export control

You shall comply with all applicable export laws and regulations of any relevant countries including but not limited to Japan and your country. You shall not, directly or indirectly, export or re-export this program except in compliance with such laws and regulations.

### 7 Compliance to laws and regulations

This Software Licensing Agreement should be compliant to the laws and regulations of Japan and your country, and should be interpreted in accordance with the laws of Japan.

### UPDATING THE FIRMWARE

# Updating the firmware manually

After the latest firmware is downloaded into a PC, use the PJP Writer software to transfer the firmware to this unit and upgrade it.

### Notes

- Once revision upgrading of this unit is started, never perform any other operation until the upgrading is completed and this unit is restarted. If upgrading is aborted in the middle, this unit may become unusable and may need servicing by the manufacturer.
- When revision upgrading is completed, this unit is restarted automatically so any communication being held will be shut down.
- Never turn this unit off or disconnect the USB cable in the middle of revision upgrading. Otherwise, this unit may become unusable and may need servicing by the manufacturer. If this unit became unusable, retry revision upgrading before calling for service.

### Downloading the PJP Writer software

The PJP Writer software can be downloaded from the PJP support website.

After accessing the PJP support homepage, go to the download page and read the explanation on the PJP Writer software.

### Project Phone website:

http://www.yamaha.co.jp/english/product/projectphone/

### Executing updating

Follow the procedure below.

### Note

Before proceeding to upgrading, be sure to exit any PC software using this unit.

- **1** Show the initial display of this unit.
- 2 Launch the PJP Writer on the PC connected to this unit through USB.

| PJP Writer                | x   |
|---------------------------|-----|
| <u>F</u> ile <u>H</u> elp |     |
| B 1 X 2 ?                 |     |
| Loaded Firmware Version   | N/A |
|                           |     |
|                           |     |

- 3 Click 1 or 🖆 to select the file to be used in revision upgrading.
  - L: Click to download the latest firmware from the website.
  - 🖆 : Click and specify the firmware save location in the PC.
- 4 Click is to start the file transfer. When file transfer is completed, the revision upgrading processing starts automatically.

# The firmware update process takes a few minutes to complete.

MIC MUTE (red LED) on the top panel of this unit flashes during the firmware update process. Do not turn this unit off while MIC MUTE (red LED) flashes.

■ When the firmware update is complete This unit restarts automatically.

<u>}</u>

# TROUBLESHOOTING

Refer to the following tables when this unit does not function properly. If the problem you are experiencing is not listed or if the instruction does not help, contact the nearest authorized YAMAHA dealer or service center.

First, check if the microphone indicators light up. If the indicator is turned off, see "Q1: LED indicators do not light up" below. Otherwise, consult "Q2: A problem in the communication audio" (page 22).

# Q1: LED indicators do not light up

| Problem                                    | Cause                                                                                                    | Remedy                                                                                                    |
|--------------------------------------------|----------------------------------------------------------------------------------------------------|----------------------------------------------------------------------------------------------------|
| The microphone indicators do not light up. | This unit is not turned on.                                                                                                    | Check that the AC adapter and power cable are connected properly.                                                                  |
|                                            |                                                                                                    | If this unit has been turned off by pressing<br>and holding MIC MUTE (page 4), pressing<br>any key of this unit turns it on again. |
|                                            | The power cable is not connected to the AC outlet.                                                                              | Check that the power cable is connected to the AC outlet properly.                                                                 |
|                                            | The main or branch circuit breaker is shut off.                                                                                 | If the circuit breaker is tripped to "OFF", set it to "ON".                                                                        |
|                                            |                                                                                                    | If the circuit breaker is "ON", set it to "OFF" then "ON" again.                                                                   |
|                                            | There is a power failure.                                                                                                    | Wait until the power supply is restored.                                                                                           |
|                                            | Power is not supplied to the AC outlet.<br>(Carry out the test by connecting another<br>electrical appliance to the AC outlet.) | If another appliance can neither be turned on,<br>have the power outlet or power wiring<br>serviced.                               |
|                                            |                                                                                                    | If another appliance can be turned on, have this unit serviced.                                                                    |
|                                            | The microphones are muted (the MIC MUTE LED lights up).                                                                         | Press MIC MUTE so that the MIC MUTE LED is turned off.                                                                             |

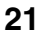

English

### TROUBLESHOOTING

# Q2: A problem in the communication audio

| Problem                                        | Cause                                                             | Remedy                                                                                                    |
|------------------------------------------------|-------------------------------------------------------------------|----------------------------------------------------------------------------------------------------|
| The audio from the other unit cannot be heard. | The microphones are muted on the other unit.                      |                                                                                                    |
| The audio is interrupted.                      | Audio connection cables are disconnected or connected improperly. | Connect the audio connection cables securely.                                                                     |
|                                                | USB cable is disconnected or connected improperly.                | Connect the USB cable securely.                                                                                   |
|                                                | The USB cable is not connected properly.                          | Check that the USB cable is connected firmly.                                                                     |
| The unit generates feedback noises.            | The unit is located against a wall.                               | Locate the unit at a certain distance from a wall.                                                                |
|                                                | An object is placed near this unit.                               | Avoid placing an object in front of the microphones.                                                              |
|                                                | This unit is used in a room with high reverberation.              | Place objects with high sound absorbance in<br>the room by avoiding the positions in front of<br>the microphones. |
|                                                |                                                                   | Avoid talking at a loud voice to reduce reverberations.                                                           |

# **RESETTING THE UNIT**

You can restore the factory settings of this unit.

### Notes

- Before restoring the factory settings, note the following.
- All of the settings that have the default settings are set to the default settings.
- Once the factory settings are restored, the previous settings made by the user cannot be recalled.
- Once revision upgrading is executed, the firmware version of this unit will not return to the factory-shipped version even when this unit is reset.

Follow the procedure below to restore the factory settings using the keys on this unit.

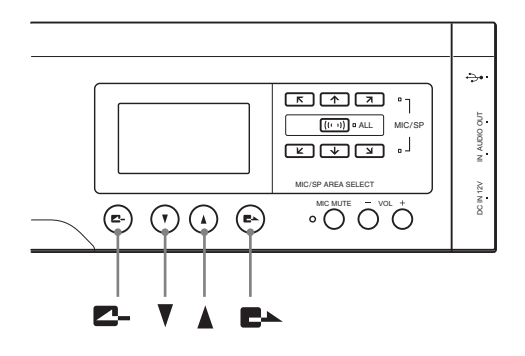

**1** Press **V** in the initial display. The "Settings" menu appears.

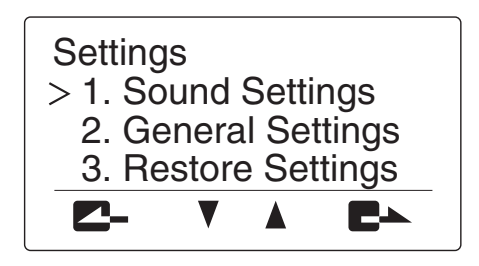

2 Press **E**►, and then press ▲ or **V** to select "3. Restore Factory Settings".

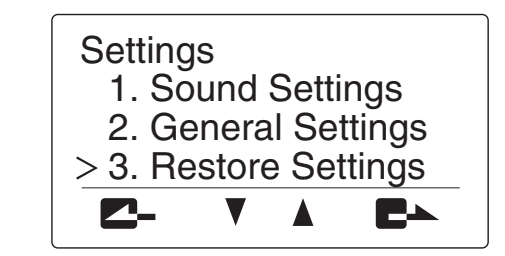

3 Press **E**►.

The "Restore Settings" menu appears.

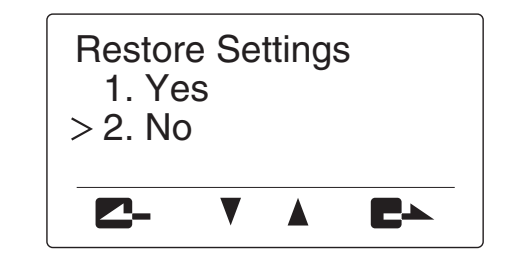

4 Select "1. Yes", and then press E►. The settings of this unit are reset to the factory settings, and the "Settings" menu reappears.

To cancel resetting in the middle

In step 4, press  $\blacksquare$ , or press  $\blacktriangle$  or  $\lor$  to select "2. No" and then press  $\blacksquare$ .

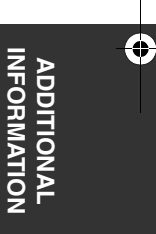

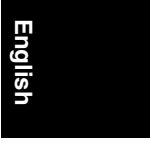

# SPECIFICATIONS

### General

| • | Dimensions (W x H x D)    | 750 mm x 100 mm x 65mm         |
|---|---------------------------|--------------------------------|
|   |                           | (29.5 in. x 3.9 in. x 2.6 in.) |
| • | Weight (excl. AC adapter) | 2.9 kg                         |
|   |                           | (6.4 lbs)                      |

### \*

### **Operating environment**

| • | Ambient temperature |          |           | 0 to 40    | ) (  |
|---|---------------------|----------|-----------|------------|------|
|   |                     |          |           | (32 to 104 | °F)  |
| • | Ambient humidity    | . 20% to | o 85% (no | condensat  | ion) |

### **Radio interference standard**

|             | ) |
|-------------|---|
| EN55022 (EU | ) |

### **USB** interfaces

### USB 2.0 Full Speed

- · Compliant to USB audio class and HID class
- USB audio format
- Record/reproduce channels
- PCM sampling frequency.....16 kHz
- Quantization 16-bit
  When dedicated application is used

- Audio input/output interfaces

|                  | Stereo analog input/output (1 each) |
|------------------|-------------------------------------|
| Connectors       | Mini-jacks                          |
| Serial interface |                                     |

### Audio

- · Arrayed microphones (directivity controlled)
- Zone audio pickup function
- Spot audio pickup function
- Microphone auto tracking function

### Signal processing

- 3CH adaptive echo canceller
- Microphone/speaker array control

### Accessories

- AC adapter (PJP-PS01) x 1
- Power cable x 1
  USB cable x 1
- Owner's manual (this manual) x 1
- Warranty card x 1
- -

\*Specifications are subject to change without notice.

# **NOTES FOR TRANSFER/DISPOSAL OF THIS UNIT**

Restore the factory settings before transferring or disposing of this unit.

### Note

When transferring this unit, be sure to transfer with the owner's manual (this manual).

If this unit is transferred or disposed of without restoring the factory settings, information may be misused by a third party.

For instructions on how to restore the factory settings, see "Resetting the Unit" (page 23).

01EN\_00\_PJP-100UH\_UCGB.book Page 25 Wednesday, August 23, 2006 1:49 PM

This owner's manual is based on the firmware version 1.0x. The functions and specifications could be possibly added or changed by a firmware update.

Visit the PJP website to obtain the latest firmware and manuals.

PJP website: http://www.yamaha.co.jp/english/product/projectphone/

Ce mode d'emploi se réfère à la version 1.0x du micrologiciel. Des fonctions et spécifications peuvent être ajoutées ou changées par une mise à jour du micrologiciel.

Consultez le site PJP pour obtenir les tout derniers micrologiciel et manuels.

Site PJP: http://www.yamaha.co.jp/english/product/projectphone/

Dieses Benutzerhandbuch basiert auf der Firmware-Version 1.0x. Die Funktionen und technischen Daten können möglicherweise durch eine zukünftige Firmware-Aktualisierung erweitert oder geändert werden. Besuchen Sie die PJP-Website zum Erhalten der neuesten Firmware und Anleitungen.

PJP-Website: http://www.yamaha.co.jp/english/product/projectphone/

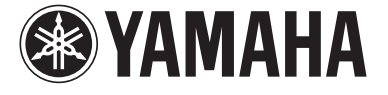

© 2006 YAMAHA CORPORATION All rights reserved.

YAMAHA ELECTRONICS CORPORATION, USA 6660 ORANGETHORPE AVE., BUENA PARK, CALIF. 90620, U.S.A.

YAMAHA CORPORATION Printed in XXX C XX00000